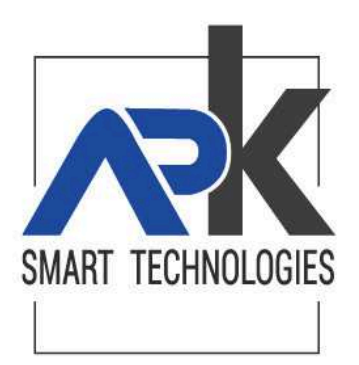

# SUITE HYPERSIC - ADEMPIMENTI PER LEGGE ANTICORRUZIONE

# 190/2012

Premessa:

L'art. 1, comma 32, L. 6.11.2012, n. 190 "Disposizioni per la prevenzione e la repressione della corruzione e dell'illegalità nella pubblica amministrazione" ha introdotto l'obbligo per le stazioni appaltanti di pubblicare sul sito web istituzionale, entro il 31 gennaio di ogni anno, i dati inerenti a procedure di **affidamento lavori, servizi e forniture relativi all'anno precedente** nonché alla conseguente trasmissione all'Autorità per la Vigilanza sui Contratti Pubblici di lavori, servizi e forniture dei suddetti dati in formato digitale.

L'inserimento dei dati dell'anticorruzione può essere fatta:

dalla Procedura hyperSIC.AttiAmministrativi

Atti Amministrativi → Strumenti → Trasparenza Amministrativa → Anticorruzione > Nuovo

Atti Amministrativi → Determinazioni → Proposte → riga 'Anticorruzione L. 190/2012'

Oppure dalla Procedura hyperSIC.ArconetFIN

Contabilità — Trasparenza Amministrativa — Anticorruzione — Nuovo

| Nuovo                                                                                                    |       |         |
|----------------------------------------------------------------------------------------------------|-------|---------|
| Dati generali                                                                                                    |       |         |
| Progressivo Codice CIG Data Data Inizio Pubbl. Data Fine Pubbl.<br>07/03/2014 07/03/2014 07/03/2014               |       |         |
| Oggetto Bando                                                                                                    |       |         |
| Importo Appalto Importo Agg. Importo Liq. Data Agg. Liq.                                                          |       |         |
|                                                                                                    |       |         |
| Struttura Proponente (Denominazione Ente ed Ufficio)    Codice Fiscale      COMUNE DI DIMOSTRATIVO    00274950468 |       | ~       |
|                                                                                                    |       |         |
| Duplica                                                                                                    | Salva | Annulla |

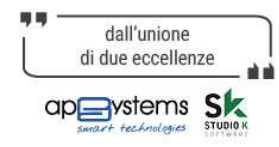

APKAPPA srl sede legale Via F.Albani, 21 I-20149 Milano Italia tel. +39 02 4854 5811 fax +39 02 4851 708 www.apkappa.it

sede amministrativa ed operativa Via M. K. Gandhi, 24/A I-42123 Reggio Emilia tel. +39 0522.280.111 fax +39 0522.280.009 PEC apkappa@legalmail.it

sede operativa Via Milano 89/91 I-20013 Magenta (Mi) Tel +39 02.97226.1 Fax +39 02.97226.339 apkappa@apkappa.it Iscr. Reg.Impr.Mi-Mb REA1232455 Reg.Produttori AEE IT0802000002166 C.F. e PIVA (VAT) IT-08543640158 Capitale sociale Euro 600.000,00 i.v. Società soggetta all'attività di direzione e coordinamento di Maggioli S.p.A. Si ricorda che risulta fondamentale entrare, in **hyperSIC.ArconetFIN**, nell'esercizio di competenza del file da generare.

Si riporta di seguito le informazioni che devono essere caricate:

**Progressivo**: Campo popolato automaticamente dalla procedura con il numero progressivo d'inserimento.

**Codice CIG**: Campo identificativo del bando di gara, obbligatorio per l'inserimento della pubblicazione.

Data: Presenta in automatico la data di inserimento della pubblicazione in anticorruzione.

**Data Inizio pubbl**: Occorre popolarlo con la data di inizio della pubblicazione sul portale dell'anticorruzione e quindi renderla visibile.

**Data Fine pubbl**: determina la fine della pubblicazione del singolo atto, solitamente per AVCP deve rimanere per 5 anni dalla data di pubblicazione.

**Tipologia Atto Amministrativo**: Apre un menù a tendina che identifica la tipologia di atto amministrativo da pubblicare.

**Anno/Numero**: apre una ricerca nella voce atti amministravi dove e possibile collegare l'atto amministrativo alla pubblicazione in anticorruzione.

**Oggetto Bando**: Campo da popolare con l'oggetto del bando.

Importo Appalto: è riferito all'importo dell'appalto di gara.

**Importo Aggiudicatario**: è l'importo di aggiudicazione del bando di gara, che deve essere inserito al netto dell'iva

**Importo Liquidazione**: è l'importo liquidato, a seguito della registrazione effettuate in base, a mandati della ragioneria. Può essere gestito manualmente o in automatico in base alla funzionalità 'Aggiorna Importo Liquidato'.

**Procedura affidamento**: campo che determina il modo di esecuzione del bando di gara, scegliere una delle voci presenti nel menù a tendina.

**Struttura proponete**: campo gestito in autonomamente dalla procedura che identifica la Stazione appaltante.

Codice fiscale: codice fiscale della stazione appaltante gestito automaticamente.

Facendo il Salva, appare la seconda scheda "**Partecipanti**" in cui con Aggiungi si può inserire l'aggiudicatario e i partecipanti ciascuno con il codice fiscale /P.Iva corretto.

## Nella pagina di Ricerca

| Yubblicazione Bandi Anticorruzione Legge 190/2012                                                                                                    | Esercizio: 2019 | [? |
|----------------------------------------------------------------------------------------------------|-----------------|----|
|                                                                                                    |                 |    |
| Ricerca    Da Data Emis.  A Data Pub.    A Data Pub.    Codice CIG  Oggetto Bando    Tipologia Atto Amministrativo  Anno/Numero    Solo proposte     Beneficiario     Status  Cod.Fiscale Partecipante    Tipologia Controllo Dati |                 |    |
|                                                                                                    | Cerc            | a  |

Ci sono i vari campi di ricerca di cui l'ultimo di essi si chiama **"Tipologia Controllo Dati**". Esso presenta 4 controlli, che si consiglia di eseguire prima di effettuare l'Estrazione del file AVCP, per rendere i dati il più corretti possibile, che sono:

- 1. Importo liquidato maggiore di importo di aggiudicazione
- 2. CIG multipli senza numero di impegno specificato
- 3. CodFis/P.Iva del partecipante non in formato corretto
- 4. Assenza dati partecipanti

sede amministrativa ed operativa Via M. K. Gandhi, 24/A I-42123 Reggio Emilia tel. +39 0522.280.111 fax +39 0522.280.009 PEC apkappa@legalmail.it sede operativa Via Milano 89/91 I-20013 Magenta (Mi) Tel +39 02.97226.1 Fax +39 02.97226.339 apkappa@apkappa.it Iscr. Reg.Impr.Mi-Mb REA1232455 Reg.Produttori AEE IT0802000002166 C.F. e P.IVA (VAT) IT-08543640158 Capitale sociale Euro 600.000,00 i.v. Società soggetta all'attività di direzione e coordinamento di Maggioli S.p.A.

| Codice CIG | Data       | Oggetto                                                                                                    | Atto Amm vo  |                 | nsuitati)<br>iguidato | Status         | 1 |
|------------|------------|----------------------------------------------------------------------------------------------------|--------------|-----------------|-----------------------|----------------|---|
|            | 07/03/2014 | SDFSA                                                                                                    |              | Aggradicazionez | iquiduco              | Non pubblicata |   |
| 5          | 07/03/2014 | PROVA 1                                                                                                    | 2014/3       |                 |                       | Non pubblicata |   |
|            | 07/03/2014 | FORNITURA DI<br>SEGNALETICA STRADALE<br>ED ACCESSORI PER IL<br>COMANDO DI POLIZIA<br>LOCALE - AFFIDAMENTO<br>ALLA SOCIETA'<br>PUBBLIDUE SRL CON<br>SEDE LEGALE IN 20123<br>MILANO VIA DE TOGNI, N.<br>7. | DCPL 2008/1  | 100,00          | 0,00                  | Pubblicata     |   |
|            | 07/03/2014 | 1                                                                                                    |              |                 |                       | Non pubblicata |   |
| 123234111  | 07/03/2014 | ASSUNZIONE IMPEGNO DI<br>SPESA PER PAGAMENTO<br>PISCINA COMUNALE, TEST                                                                                                    | DSP 2006/445 | 1.000,00        | 1.000,00              | Pubblicata     |   |
| CD12344444 | 07/03/2014 | ASSUNZIONE IMPEGNO DI<br>SPESA PER PAGAMENTO<br>PISCINA COMUNALE, TEST                                                                                                    | DSP 2006/445 | 1.000,00        | 1.000,00              | Pubblicata     | - |
|            |            |                                                                                                    |              |                 |                       |                |   |

Si può accedere alla maschera di ricerca dei record già registrati dalla procedura hyperSIC.ArconetFIN

Contabilità — Trasparenza Amministrativa — Anticorruzione — Cerca

oppure dalla Procedura hyperSIC.AttiAmministrativi

Atti Amministrativi→ Strumenti→ Trasparenza Amministrativa → Anticorruzione →

Dalla maschera di ricerca è possibile consultate le pubblicazioni attualmente presenti presso la base dati dell'ente.

Entrando nel dettaglio di ciascun record è possibile rivedere e/o aggiornare i dati inseriti precedentemente.

Nella combo-box presente in basso a sinistra, dell'immagine sopra riportata, l'utente ha la possibilità di eseguire le seguenti funzionalità:

## Aggiornamento importo liquidato:

A A A A

Tale funzionalità permette di eseguire, per le pubblicazioni selezionate, il calcolo delle somme liquidate in base al codice CID collegato al mandato e conteggia l'importo al netto d'iva se presente nella sessione iva del documento stesso.

## <u>Duplica</u>

Dalla combo box in basso a sinistra si potrà <u>duplicare</u> il record, esigenza che nasce in caso di determine di impegno di spesa con stesso impegno e più CIG o stesso CIG e più impegni di spesa.

sede amministrativa ed operativa Via M. K. Gandhi, 24/A I-42123 Reggio Emilia tel. +39 0522.280.111 fax +39 0522.280.009 PEC apkappa@legalmail.it sede operativa Via Milano 89/91 I-20013 Magenta (Mi) Tel +39 02.97226.1 Fax +39 02.97226.339 apkappa@apkappa.it Iscr. Reg.Impr.Mi-Mb REA1232455 Reg.Produttori AEE IT08020000002166 C.F. e PIVA (VAT) IT-08543640158 Capitale sociale Euro 600.000,00 i.v. Società soggetta all'attività di direzione e coordinamento di Maggioli S.p.A.

#### Estrazione file Avcp

In base alla normativa art. 190/2012 è richiesta la pubblicazione su proprio sito istituzionale o altro sito di un file in formato aperto, detto open data, dove è possibile reperire le informazioni necessarie all' ANAC.

Lanciando la funzione Estrazione file Avcp è possibile scegliere tra 2 modalità di pubblicazione:

| vertenze<br>nextenze funcionalità nermette di antrane il filo 40°0 in formato uni ner la subbilizazione sul necesio sito intervisonale o sul closuf 45 | W4004    |
|----------------------------------------------------------------------------------------------------|----------|
| rametri di elaborazione                                                                                                    | NALL STR |
| ida/ità di pubblicazione                                                                                                    |          |
| Ko Istituzionale dell'ente                                                                                                    |          |
| to istituzionale dell'ente                                                                                                    |          |
| oud APKAPPA                                                                                                    |          |

## 1<sup>^</sup> Modalità: <u>Cloud APKAPPA</u>

Il file verrà pubblicato in automatico sul nostro cloud **senza effettuare configurazioni presso l'Ente**. <u>Scelta consigliata per TUTTI i clienti</u>

Selezionando Cloud APKAPPA, dopo aver preparato il file il programma permette di visualizzare il file e/o di pubblicarlo.

| zione          | Annotazioni                    | Effettuata |   |
|----------------|--------------------------------|------------|---|
| isualizza file | Anteprima del file             |            | • |
| ubblica file   | Pubblicazione su cloud APKAPPA |            | 1 |
|                | Pubblicazione su cloud APKAPPA |            | • |

Per pubblicare il file è necessario cliccare sul tastino "play" relativo alla pubblicazione

APKAPPA srl sede legale Via F.Albani, 21 I-20149 Milano Italia tel. +39 02 4854 5811 fax +39 02 4851 708 www.apkappa.it

sede amministrativa ed operativa Via M. K. Gandhi, 24/A I-42123 Reggio Emilia tel. +39 0522.280.111 fax +39 0522.280.009 PEC apkappa@legalmail.it sede operativa Via Milano 89/91 I-20013 Magenta (Mi) Tel +39 02.97226.1 Fax +39 02.97226.339 apkappa@apkappa.it Iscr. Reg.Impr.Mi-Mb REA1232455 Reg.Produttori AEE IT0802000002166 C.F. e PIVA (VAT) IT-08543640158 Capitale sociale Euro 600.000,00 i.v. Società soggetta all'attività di direzione e coordinamento di Maggioli S.p.A. Al termine della pubblicazione il programma visualizza il percorso completo da comunicare alla ANAC.

| Azione                                                            | Annotazioni                                                      | Effettuata |
|-------------------------------------------------------------------|------------------------------------------------------------------|------------|
| Visualizza file                                                   | Anteprima del file                                               | (          |
| Pubblica file                                                     | Pubblicazione su cloud APKAPPA                                   | × [        |
| Il file è stato pubblicato.<br>'url inserito nel file xmi da com, | unicare all'AVCP è:<br>repository/avco/2019/AVCP L190-2019 1 xml |            |

## 2^ Modalità: Sito istituzionale dell'ente

Per utilizzare questa modalità di pubblicazione l'Ente deve avere in tabella di sistema il percorso url dove verrà pubblicato il file.

Esempio di URL usato da impostare nel software :

http://servizionline.comune.xxxxxxx.yy.it/hypersicportal/portale/repository/avcp/2019/AVCP L 190 2019 1.xml.

Nel caso in <u>cui l'ente abbia un proprio portale</u> nella tabella di sistema della contabilità hyperSIC.ArconetFIN nel parametro "AVCP\_url\_file" occorre indicare il percorso fino alla cartella "portale/", ovviamente adattata all'indirizzo del sito del portale dell'Ente oppure il percorso della cartella sulla homepage dove lo si vorrà pubblicare.

Sappiate che il software aggiunge la parte successiva automaticamente durante l'esportazione del file xml ossia <u>repository/avcp/(anno)/.</u>

<u>Se invece l'ente ha il portale Apkappa</u> si rende anche necessario, creare le cartelle che devono ospitare i file dell'avcp, nella DMZ (sul pc che ospita il portale ) sotto allo stesso livello della cartella cmsxxxxx/portale/:

repository/avcp/2017/ repository/avcp/2018/ repository/avcp/2019/

# Dal 2020 è comunque preferibile utilizzare la modalità <u>Cloud APKAPPA</u> sopra indicata.

6

APKAPPA srl sede legale Via F.Albani, 21 I-20149 Milano Italia tel. +39 02 4854 5811 fax +39 02 4851 708 www.abkappa.it

sede amministrativa ed operativa Via M. K. Gandhi, 24/A I-42123 Reggio Emilia tel. +39 0522.280.111 fax +39 0522.280.009 PEC apkappa@legalmail.it sede operativa Via Milano 89/91 I-20013 Magenta (Mi) Tel +39 02.97226.1 Fax +39 02.97226.339 apkappa@apkappa.it Iscr. Reg.Impr.Mi-Mb REA1232455 Reg.Produttori AEE IT08020000002166 C.F. e P.IVA (VAT) IT-08543640158 Capitale sociale Euro 600.000,00 i.v. Società soggetta all'attività di direzione e coordinamento di Maggioli S.p.A.

## I PROFILI DA ATTRIBUIRE PER ABILITARE GLI UTENTI

| Finanziaria.NET.GestAnticorruzione              | Per   | accedere       | alla  | a pagin     | a pop      | oup |
|-------------------------------------------------|-------|----------------|-------|-------------|------------|-----|
|                                                 | antic | orruzione      |       |             |            |     |
| Finanziaria.NET.PopupAntiCorruzionePartecipanti | Per a | accedere alla  | pagi  | na popup    | Partecipar | nti |
| Finanziaria.NET.PopupAvcpAggiornaLiq            | Per a | aggiornare l'i | mpo   | rto liquida | ito        |     |
| Finanziaria.NET.CambioEsercizio                 | Per   | effettuare     | il    | cambio      | esercizio  | in  |
|                                                 | finar | iziaria.net pe | r car | icare dati  | vecchi     |     |

Da hyperSIC.Amministratore creare un gruppo con i seguenti profili:

Per la gestione di esercizi precedenti, occorre:

- togliere se presente su uno dei gruppi collegati alle login, il profilo finanziaria.net.AbilitaEsercizioPrecedente
- aggiungere il profilo **finanziaria.net.AbilitaEserciziotutti** serve per poter mettere i dati dello storico anni precedenti, da determine e da finanziaria (altrimenti non si apre il tasto anticorruzione sulla determina oppure si apre ma risulta bloccato).

Se si vuole caricare tutto lo storico da finanziaria invece, occorre registrare tutti i dati nello stesso esercizio es. 2019 per comprendere tutto lo storico in un unico file xml.

Nella scheda AVCP della finanziaria, il campo **data inserimento** decide nella consultazione del portale per quale anno verranno esposti i dati.

APKAPPA srl sede legale Via F.Albani, 21 I-20149 Milano Italia tel. +39 02 4854 5811 fax +39 02 4851 708 www.apkappa.it

sede amministrativa ed operativa Via M. K. Gandhi, 24/A I-42123 Reggio Emilia tel. +39 0522.280.111 fax +39 0522.280.009 PEC apkappa@legalmail.it sede operativa Via Milano 89/91 I-20013 Magenta (Mi) Tel +39 02.97226.1 Fax +39 02.97226.339 apkappa@apkappa.it Iscr. Reg.Impr.Mi-Mb REA1232455 Reg.Produttori AEE IT0802000002166 C.F. e PIVA (VAT) IT-08543640158 Capitale sociale Euro 600.000,00 i.v. Società soggetta all'attività di direzione e coordinamento di Maggioli S.p.A.

#### **APERTURA INIZIO ANNO**

Dopo aver eseguito l'adempimento per l'Anac e dopo l'apertura del nuovo anno di contabilità è necessario eseguire l'apertura Anticorruzione che esegue il riporto dei CIG non completamente liquidati ai fini AVCP nella tabella del nuovo anno.

Dalla procedura di FinanziariaArcoNetFin.

- 1. Passare all'esercizio precedente a quello da aprire
- 2. Entrate nel menu strumenti apertura apertura nuovo esercizio
- 3. Selezionare apertura altri moduli
- 4. Selezionare la voce Apertura modulo anticorruzione e premere Elabora

|                                       | ionna eregrannnazzone                                        | abean Stramenti                                                    |                               |
|---------------------------------------|--------------------------------------------------------------|--------------------------------------------------------------------|-------------------------------|
| Apertura Es                           | sercizio Contabile                                           |                                                                    | Esercizio: 2017               |
| azione                                |                                                              |                                                                    | 053                           |
| La presente funzi                     | onalità permette di effettu                                  | re l'apertura/riapertura di un nuovo esercizio contabile.          | 1                             |
| L'operazione è m<br>deve essere effet | alto delicata pertanto è obt<br>tuata senza utenti collegati | ligatorio effettuare delle copie di sicurezza prima di procedere c | on l'operazione. L'operazione |
| Nuovo Esercizio                       | Fase                                                         |                                                                    |                               |
| 2018                                  | Apertura altri moduli                                        |                                                                    |                               |
|                                       |                                                              |                                                                    |                               |
|                                       |                                                              |                                                                    |                               |
|                                       |                                                              |                                                                    |                               |

APKAPPA srl sede legale Via F.Albani, 21 I-20149 Milano Italia tel. +39 02 4854 5811 fax +39 02 4851 708 www.apkappa.it

sede amministrativa ed operativa Via M. K. Gandhi, 24/A I-42123 Reggio Emilia tel. +39 0522.280.111 fax +39 0522.280.009 PEC apkappa@legalmail.it sede operativa Via Milano 89/91 I-20013 Magenta (Mi) Tel +39 02.97226.1 Fax +39 02.97226.339 apkappa@apkappa.it Iscr. Reg.Impr.Mi-Mb REA1232455 Reg.Produttori AEE IT08020000002166 C.F. e PIVA (VAT) IT-08543640158 Capitale sociale Euro 600.000,00 i.v. Società soggetta all'attività di direzione e coordinamento di Maggioli S.p.A.